## 文学 2022 年 士 复 参 操作指南

加址\_\_\_\_, 击"招", 入。

据 下方 《 备 及操作指南》准备 件 备。

学习 中 《 操作手册》。

意下 客户 , 意后 客户 新。

 如使
 手
 作为
 备,手
 上
 学信
 提前
 好,否则会导

 无
 扫描使
 二
 位。

在 二 位 寸, 保持手 屏幕常亮,不可以 屏、 屏。所以 提前取 手 屏功 。同寸 手 克 或 手 插上 ,以免 两个 位 互干扰。 中,一旦二 位 出 , 合 官 寸 一 位 控 场 境,持 。

操中中同任出,双手 Z63M7\*È